## **TUTO : PORTAIL DE RESERVATION**

- Merci de vous rendre sur le site internet <u>https://reservations.ports-menton.fr/</u>

Pour rappel la période de réservation ne peut excéder 11 mois consécutifs.

## - Créer un compte :

| ttps://reservations.ports-menton.fr/fr/creer | -mon-compte                                                                                                |                                                                                                  |                                                                                                    |                                          |  |  |
|----------------------------------------------|----------------------------------------------------------------------------------------------------|--------------------------------------------------------------------------------------------------|----------------------------------------------------------------------------------------------------|------------------------------------------|--|--|
| ACCUEIL                                      | CRÉER MON COMPTE                                                                                           | LISTES D'ATTENTE                                                                                 | PLAN D'ACCÈS                                                                                                    |                                          |  |  |
| Crée                                         | r mon esp                                                                                                  | ace clien                                                                                        | t                                                                                                    |                                          |  |  |
|                                              | 🖪 Déjà clier                                                                                               | nt du port ?                                                                                     | 🛔 Nouveau client ?                                                                                                |                                          |  |  |
|                                              | Vous avez déjà réglé une fact<br>Pour initialiser votre compte e<br>avec <u>votre numéro de client</u> e   | ture dans notre port ?<br>en ligne, il vous suffit de ren<br>et un <u>numéro de facture</u> de l | Créer votre compte en ligne pour régler en ligne vos<br>factures, télécharger votre attestation d'assurance, etc. |                                          |  |  |
|                                              | Initialiser mon compte en lig                                                                              | gne                                                                                              | Créer mon compte                                                                                                  |                                          |  |  |
|                                              | A noter qu'il est possible de re<br>exemple si votre adresse de l<br>renseigner à nouveau vos n°<br>@mail. | éinitialiser son compte à tou<br>messagerie a été dérobée.<br>de client, facture et précise      | t moment, par<br>Il vous suffit de<br>r une nouvelle                                                              |                                          |  |  |
| - Déjà client au port : S                    | i oui                                                                                                    |                                                                                                  |                                                                                                    |                                          |  |  |
| - N° Compte : 20xxxxx                        | x                                                                                                    |                                                                                                  |                                                                                                    |                                          |  |  |
| - N° Facture : 92xxxxx                       | х                                                                                                    |                                                                                                  |                                                                                                    |                                          |  |  |
| - Email : votre email                        |                                                                                                    |                                                                                                  |                                                                                                    |                                          |  |  |
| - Mot de passe : a rent                      | rer                                                                                                    |                                                                                                  |                                                                                                    |                                          |  |  |
| - En prenant soin de                         | <u>e bien sélect</u>                                                                                       | <u>ionner vot</u>                                                                                | <u>re bateau</u>                                                                                                  | <u>u</u> (BLABLA) veuillez télécharger : |  |  |
| * votre Carte d'identite                     | é (préciser la d                                                                                           | ate de fin de                                                                                    | validité)                                                                                                    |                                          |  |  |
| * votre titre de proprié                     | té (préciser la                                                                                            | date de fin d                                                                                    | le validité)                                                                                                    |                                          |  |  |
|                                              |                                                                                                    |                                                                                                  |                                                                                                    |                                          |  |  |

\* l'attestation d'assurance (préciser la date de fin de validité)

| ACCUEIL                                         | MES INFORM                                 | ATIONS <del>-</del> RÉSERV                                   | ATIONS -                      | AVIS DE SORTIE                                | - FACTURE                         | S LIST     | ES D'ATTENTE 🗕                                | PLAI    | N D'ACCÈS |
|-------------------------------------------------|--------------------------------------------|--------------------------------------------------------------|-------------------------------|-----------------------------------------------|-----------------------------------|------------|-----------------------------------------------|---------|-----------|
| Mes documents                                   |                                            |                                                              |                               |                                               |                                   |            |                                               |         |           |
| Туре                                            | Document                                   | Fin de                                                       | e validité                    |                                               | Date                              | Télécharg  | jer le document                               |         |           |
| Envoye<br>Att                                   | ention : Veillez à                         | <b>veau docume</b><br>sélectionner le bateau co              | <b>nt</b><br>oncerné ou le co | ompte client :                                | BLABLA                            | ~          |                                               |         |           |
| Ap                                              | artir d'un ficl                            | nier                                                         |                               |                                               | ОАра                              | rtir de la | a caméra de l                                 | mon m   | obile     |
| Choisir ur<br>Uniquement                        | fichier Aucun fic<br>fichier PDF (max 6 MB | hier n'a été sélectionné<br>3) ou image (.jpeg, .jpg max 6 N | /IB)                          |                                               | Choisir un fic<br>Uniquement poss | hier Aucun | fichier n'a été séle<br>ile Android ou Iphone | ctionné |           |
| Type de                                         | document *                                 | Sélectionner le type 🗸                                       |                               |                                               | Type de do                        | cument *   | Sélectionner le                               | type 🗸  |           |
| Fin de v                                        | alidité *                                  | 29/12/2021                                                   |                               |                                               | Fin de valid                      | lité *     | 29/12/2021                                    | Ē       |           |
| ☐ Je certifie que ces informations sont exactes |                                            |                                                              |                               | Je certifie que ces informations sont exactes |                                   |            |                                               |         |           |
| ᆂ Envoy                                         | er                                         |                                                              |                               |                                               | 🛓 Envoyer                         |            |                                               |         |           |

- Ensuite vous pouvez effectuer votre demande de réservation (maximum 11 mois consécutifs).

## Dans le cas ou vous êtes nouveau client au port :

- Déjà client au port : Si non - Nouveau Client : https://reservations.ports-menton.fr/fr/creer-mon-compte Créer mon espace client Déjà client du port ? Nouveau client ? Vous avez déjà réglé une facture dans notre port ? Créer votre compte en ligne pour régler en ligne vos Pour initialiser votre compte en ligne, il vous suffit de remplir le formulaire factures, télécharger votre attestation d'assurance, etc. avec votre numéro de client et un numéro de facture de moins de 2 ans. aliser mon compte en ligne Créer mon compte A noter qu'il est possible de réinitialiser son compte à tout moment, par exemple si votre adresse de messagerie a été dérobée. Il vous suffit de renseigner à nouveau vos n° de client, facture et préciser une nouvelle @mail - Créer votre compte
- Mes informations
- Entrer les éléments relatifs à votre identité
- Entrer les éléments relatifs à votre navire (longueur, largeur,...)

## Enregistrer un nouveau bateau

| Exploitation *                                                                                                    | O Propriétaire O Locataire O Mandataire O Capitaine                                                                                             |
|----------------------------------------------------------------------------------------------------|----------------------------------------------------------------------------------------------------|
| Type *                                                                                                    |                                                                                                    |
| Nom du bateau *                                                                                                    | CALYPSO                                                                                                    |
| Immatriculation                                                                                                    | NI123456789 ·                                                                                                    |
| Constructeur                                                                                                    | Bénéteau                                                                                                    |
| Modèle                                                                                                    | First 40                                                                                                    |
| Longueur hors tout (en mètres) *                                                                                                    | 12,5                                                                                                    |
| Largeur hors tout (en mètres) *                                                                                                    | 4,3                                                                                                    |
| Tirant d'eau (en mètres)                                                                                                    | 2,3                                                                                                    |
|                                                                                                    | Je confirme l'exactitude des informations fournies                                                                                              |
| Champs obligatoires<br>.a dimension « hors tout » étant considérée comme l<br>oormale. Elle exclut tout type d'équipement qui peut é | Tencombrement maximum du navire, y compris balcons avant et arrière, beaupré, appareil à gouve<br>Stre détaché rapidement sans l'aide d'outlis. |

🚊 Enregistrer ce nouveau bateau

- En prenant soin de bien sélectionner votre bateau veuillez télécharger :
- \* votre Carte d'identité (préciser la date de fin de validité)
- \* votre titre de propriété (préciser la date de fin de validité)
- \* l'attestation d'assurance (préciser la date de fin de validité)

-Ensuite vous pouvez effectuer votre demande de réservation (maximum 11 mois consécutifs).